東京都市大学 Microsoft Entra ID に参加して共有 PC を管理する

情報基盤センター

本手順により、東京都市大学 Microsoft Entra ID にデバイス (PC) を登録します。デバイスを登録す ることで、本学の PC 利用ポリシーやライセンスが適用され、以下などが行えるようになります。**専任教 職員**のみが本手順を実施できます。

- ・ TCU アカウントでのサインイン (xxxx@ tcu.ac.jp でサインインできます)
- ※ 利用中の個人 MS アカウントやローカルアカウントは引き続き利用できますが、PIN 認証、生体認 証などは行えなくなります。
- ・ Office365 デバイスライセンス(共有 PC で利用する Office365 ライセンス)の利用
- ・ 端末紛失時のリモートデータ消去

本手順は管理者権限のあるローカルアカウントが行うことを想定しています。Microsoft Entra ID にサ インインする教員の TCU アカウントと、デバイスのローカル管理者アカウントが紐づきますので、必ず 学生が利用する管理者アカウントとは別のローカル管理者アカウントで作業を行うようにしてください。

1. 研究室等の共有 PC に管理者アカウントでサインインします。

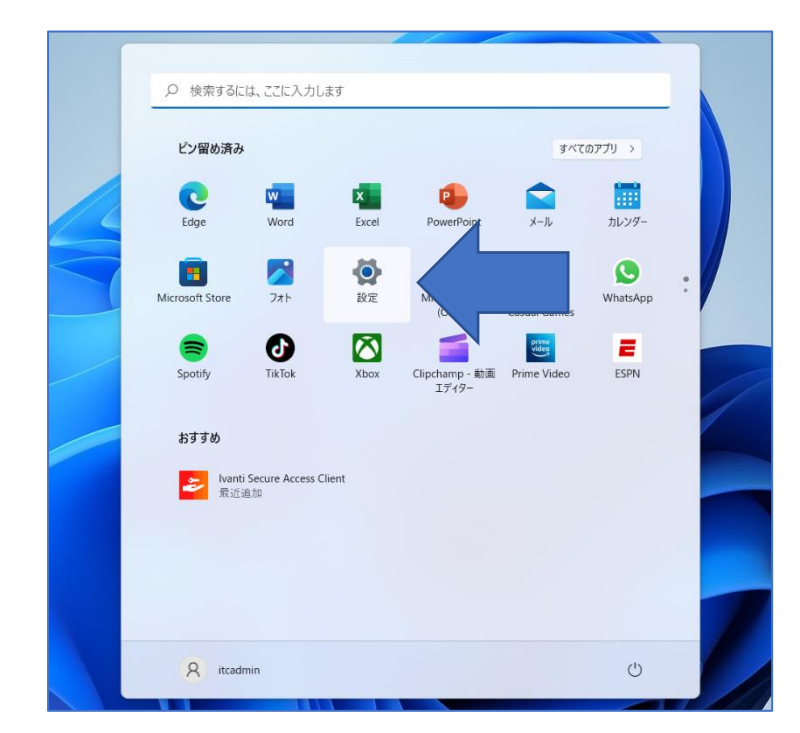

2. Windows ボタンをクリック後、設定をクリックします

3. 「アカウント」欄をクリックして、「職場または学校にアクセスする」をクリックします。

| ← 設定                                                        |                                                       | - |   | × |
|-------------------------------------------------------------|-------------------------------------------------------|---|---|---|
| איניגיד ב-אוג דאילי                                         | アカウント                                                 |   |   |   |
| <ul> <li>設定の検索</li> <li>システム</li> </ul>                     | <b>ス</b><br>ローカル アカウント<br>管理者                         |   |   |   |
| <ul> <li>Bluetooth とデバイス</li> <li>ネットワークとインターネット</li> </ul> | 8Ξ ユーザーの情報<br>メール、カレンダー、連絡先で使用するアカウント                 |   | > |   |
| <ul> <li>/ 個人用設定</li> <li>ご アプリ</li> </ul>                  | メールとアカウント<br>メール、カレンダー、連絡先で使用するアカウント                  |   | > |   |
| <ul> <li>アカウント</li> <li>時刻と言語</li> </ul>                    | 少 サインインオプション Windows Hello、セキュリティキー、パスワード、動的ロック       |   | > |   |
| <ul> <li>ジーム</li> <li>マロセンドリー= (</li> </ul>                 | 家族とその他のユーザー<br>デバイスアクセス、職場または学校のユーザー、キオスクに割り当てられたアクセス |   | > |   |
| <ul> <li>プライバシーとセキュリティ</li> </ul>                           | Windows パックアップ<br>ファイル、アブリ、設定をバックアップして、デバイス間で復元       |   | > |   |
| Windows Update                                              | 職場または学校にアクセスする<br>メール、アプリ、ネットワークなどの組織リソース             |   | > |   |
|                                                             |                                                       |   |   |   |

4. 「職場または学校アカウントを追加」欄の「接続」をクリックします。

| ← 設定                                                    |                                                                                                  | - 0 X      |
|---------------------------------------------------------|--------------------------------------------------------------------------------------------------|------------|
| אילילד D-או דאלי                                        | アカウント > 職場または学校にアクセスする                                                                           | \$11++     |
| 設定の検索・ク                                                 | メール、アノリ、イントワーンなどのリソースにアツセスでさま9。 戦場 ヤ子校 では、 技術時に とのアハイスの一部を制御9 の場合かな<br>職場または学校アカウントを追加           | がより。<br>接続 |
| <ul> <li>システム</li> <li>Bluetooth とデパイス</li> </ul>       | 関連設定                                                                                             |            |
| <ul> <li>ネットワークとインターネット</li> <li>個人用設定</li> </ul>       | 管 <b>理ログファイルのエクスポート</b><br>ログファイルのエクスポート <del>た</del> : C:¥Users¥Public¥Documents¥MDMDiagnostics | エクスポート     |
| ע <i>ד</i> ק 👔                                          | プロビジョニング パッケージを追加または削除する                                                                         | >          |
| <ul> <li>アカウント</li> <li>時刻と言語</li> </ul>                | デバイス管理のみに登録する                                                                                    | >          |
| 🖘 ゲーム                                                   |                                                                                                  |            |
| <ul> <li>★ アクセシビリティ</li> <li>● プライバシーとセキュリティ</li> </ul> | 職場または学校にアクセスすることに関するヘルプ                                                                          | ^          |
| Windows Update                                          | VPNの構成                                                                                           |            |
|                                                         | <ul> <li>ヘルプを表示</li> <li>              7イードバックの送信      </li> </ul>                               |            |

5. 職場または学校アカウントのセットアップの画面が表示されたら、「このデバイスを Microsoft Entra ID に参加させる」をクリックします。

| Microsoft アカウント                                                                                                    | × |
|----------------------------------------------------------------------------------------------------|---|
|                                                                                                    |   |
| 職場または学校アカウントのセットアップ                                                                                                |   |
| メール、アプリ、ネットワークなどのリソースにアクセスできるようになります。接新<br>する場合、職場または学校が、デバイスで変更できる設定などの制御を行う可能性があ<br>ります。詳しい情報に関しては、直接お問い合わせください。 | 5 |
| 電子メール アドレス                                                                                                    |   |
|                                                                                                    |   |
| 別の操作:                                                                                                    |   |
| これらの操作によって、デバイスは組織のデバイスとして設定され、組織はこのデバイ<br>スを完全に制御できるようになります。                                                      | , |
| このデバイスを Microsoft Entra ID に参加させる<br>このデバイスをローカルの Active Directory ドメインに参加させる                                      |   |
| 次へ                                                                                                    |   |
|                                                                                                    |   |

6. TCU アカウント ユーザー名@ tcu.ac.jp を入力し、[次へ]をクリックします。続いてパスワードが 求められますので、TCU アカウントのパスワードを入力し、[サインイン]をクリックします。

| <complex-block>         Image: Disconset         Image: Disconset         Image: Disconset         Image: Disconset         Image: Disconset</complex-block> | 44.4.4.4<br>ЭЭ//S-Ł Сооке |
|----------------------------------------------------------------------------------------------------|---------------------------|

7. 正しくユーザー名とパスワードが入力されると、以下の確認画面が表示されますので、[参加する]を

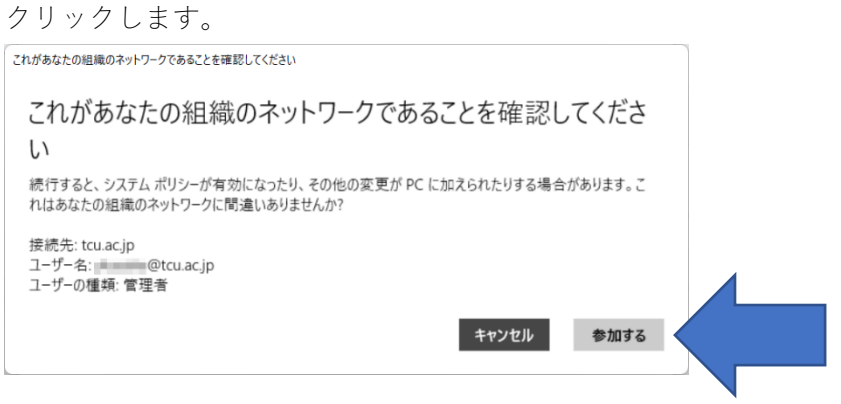

8. 以下の画面が表示されたら設定は完了です。[完了]をクリックしてウィンドウを閉じます。

| Microsoft アカウント                                                                                                    | × |
|----------------------------------------------------------------------------------------------------|---|
|                                                                                                    |   |
| これで完了です。                                                                                                    |   |
| このデバイスは、東京都市大学 Tokyo City University に接続しています。                                                                        |   |
| この新しいアカウントを使用する際には、[スタート] ボタンをクリックしてから、現在<br>のアカウントの画像を選択し、[アカウントの切り替え] を選択します。<br>@tcu.ac.jp メールとパスワードを使用してサインインします。 |   |
|                                                                                                    |   |
|                                                                                                    |   |
|                                                                                                    |   |
|                                                                                                    |   |
|                                                                                                    |   |
|                                                                                                    |   |
| 売了                                                                                                    |   |

 1. 上記設定が完了したら、アカウント切り替えやサインアウトして、その他のアカウントから TCU ア カウントでサインインできるか確認してください。

## 【注意】

ローカルアカウントサインインする際は、「 .¥ユーザー名 」のようにユーザー名の前に .¥ をつける 必要がありますので、ご注意ください。

以上